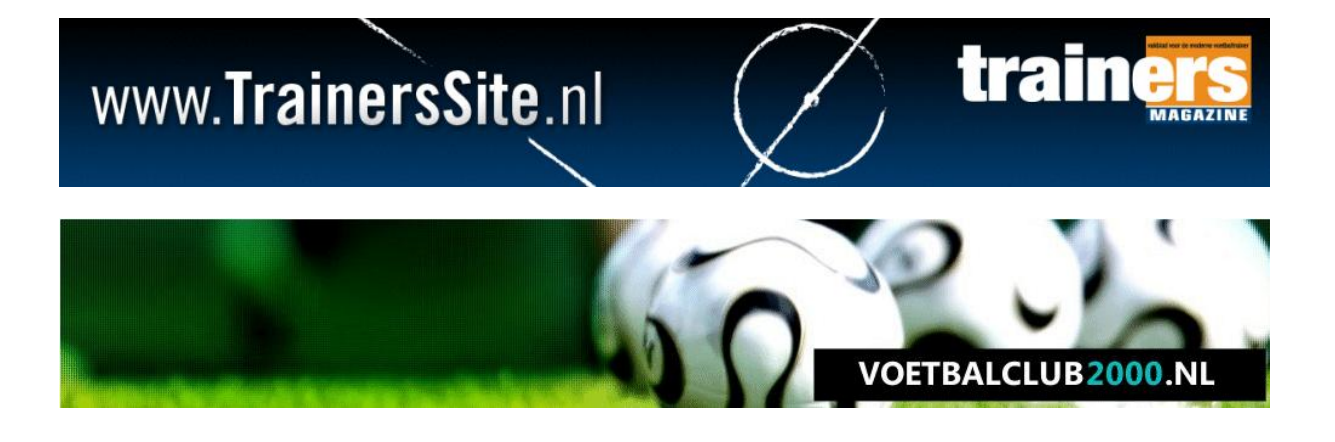

# TRAINERSSITE.NL VOETBALCLUB2000.NL

## HANDLEIDING TRAININGEN

Versie 'Het maken en wijzigen van trainingen' Laatste update: 28 december 2012

#### Welkom

Via onze website kunt u zeer eenvoudig oefenvormen en trainingen maken. In deze handleidingen leggen wij u uit hoe u trainingen kunt maken.

#### Veronderstelde basiskennis

Voordat u trainingen kunt maken, moet u een eerst oefenvormen gemaakt hebben. Een training is immers een collectie van een aantal trainingen.

#### 1.1. Toegang tot de sites

| MIJN GEGEVENS                                     | - |
|---------------------------------------------------|---|
| Email:                                            |   |
| Wachtwoord:                                       |   |
| Automatisch Inloggen                              |   |
| Registreren   Wachtwoord vergeten                 |   |
| Login<br>Registreren   <u>Wachtwoord vergeten</u> |   |

Voor dit onderdeel van de site moet u inloggen. Vult u hiertoe in dit scherm op de site uw inloggegevens in.

## 2.1 Een training maken

U klikt allereerst in het hoofdmenu op Tools > MijnOefenstof en dan klikt u rechts op 'Maak nieuwe training'.

| CLUBDATABASE          |
|-----------------------|
| <u>Oefenvormen</u>    |
| Trainingen            |
| Jaarplannen           |
| Maak nieuwe oefenvorm |
| Maak nieuwe training  |
| MIJN EIGEN DATABASE   |
| <u>Oefenvormen</u>    |
| Trainingen            |
| Maak nieuwe oefenvorm |
| March alarma training |

U zult het volgende scherm zien:

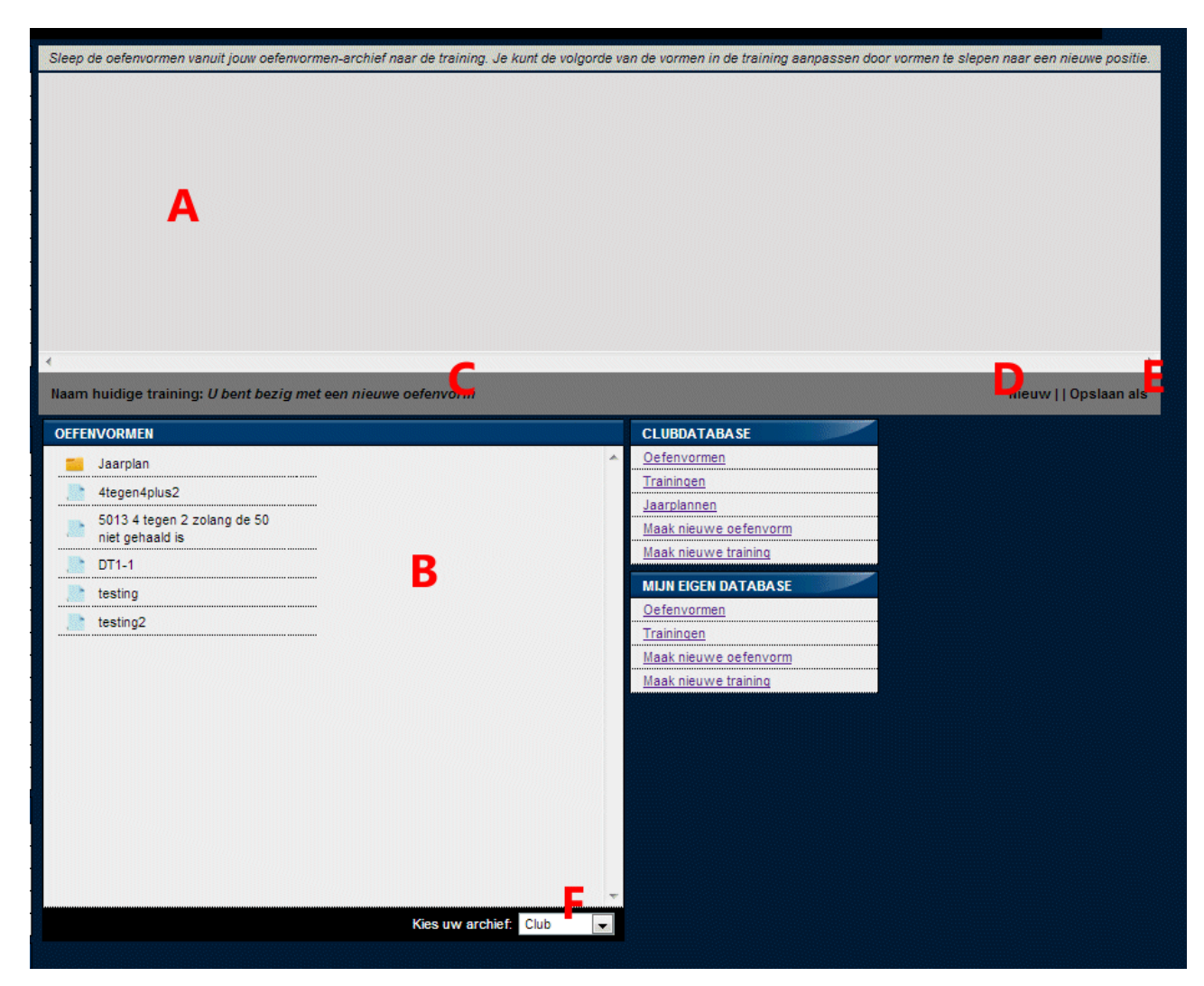

A – hier ziet u de oefenvormen die in uw training zitten én is de plek waarnaar u uw training kunt slepen

B – hier ziet u uw oefenvormen die u inmiddels gemaakt heeft.

C – Dit is de naam van de training die u nu aan het maken/bewerken bent

D – Door op 'nieuw' te klikken, kunt u een nieuwe training maken

E – Door op 'opslaan als' te klikken, kunt u de training onder een nieuwe naam opslaan

F – Hier kunt u kiezen tussen de verschillende databases van oefenvormen (vaak staat hier 'club' en 'individueel')

#### 2.1.1. Een oefenvorm toevoegen aan de training

U kunt een oefenvorm toevoegen aan de training, door een oefenvorm in B aan te klikken en te slepen (muisknop inhouden) naar vak A.

Als u er niet uitkomt, ziet u dit in de volgende video:

http://youtu.be/vBBJj-rGQsE

Na het toevoegen van een aantal oefenvormen, zal de pagina er ongeveer zo uitzien:

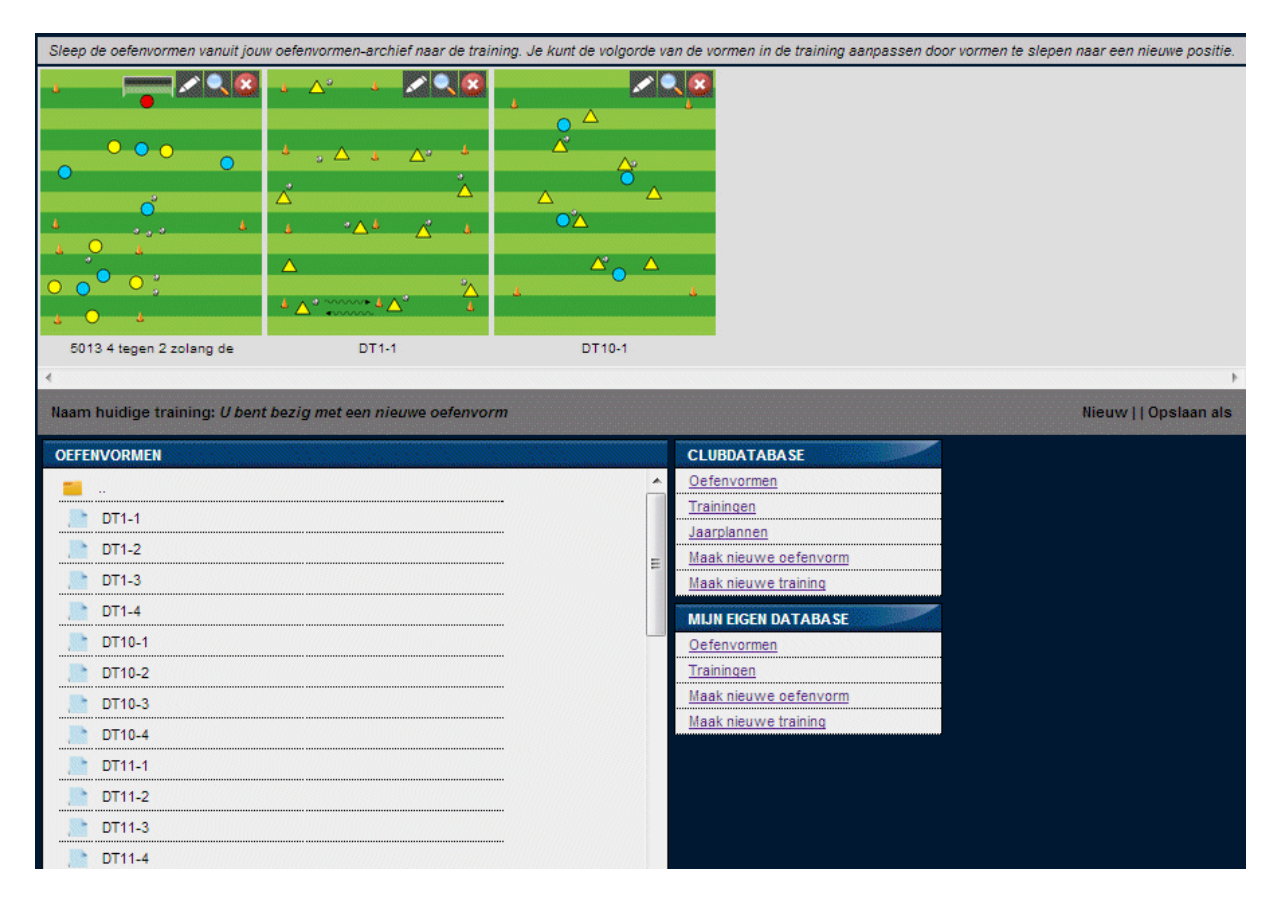

#### 2.1.2. De volgorde van oefeningen bepalen

U ziet van de oefenvormen de diagram verschijnen. Door deze aan te klikken en vervolgens naar links of rechts te slepen kunt u de volgorde van de training bepalen. De eerste oefenvorm verschijnt aan de linkerkant en de laatste oefenvorm staat het meest rechts.

Als u er niet uitkomt, kunt u in de volgende video zien hoe dit te werk gaat: <u>http://youtu.be/NKBz9j-POPo</u>

#### 2.1.3. De oefenvormen bewerken

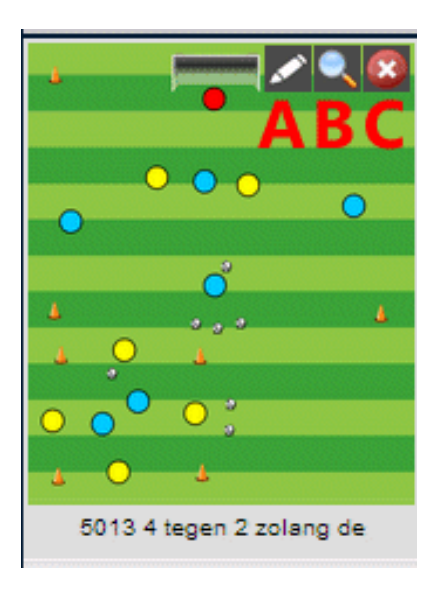

In de oefenvormen vindt u drie buttons.

A – Bewerk oefenvorm. Door op deze knop te drukken, kunt u de oefenvorm nog aanpassen.
Belangrijk: na het aanpassen, klik op 'save' (<u>niet</u> 'save as') en sluit daarna de editor af. Dit heeft geen gevolgen voor uw gewone database, alleen de oefenvorm in deze training zal aangepast worden.
Wilt u de oefenvorm in uw database ook aanpassen, doe dit dan via de rubriek oefenvormen.
B – Bekijk oefenvorm. Wilt u meer informatie over deze oefenvorm, klik dan op het vergrootglas
C – Verwijder oefenvorm uit training. Klik op deze knop als u de oefenvorm uit de training wilt verwijderen. Ook dit heeft geen gevolgen voor het origineel.

Optie A is overigens alleen beschikbaar als u een oefenvorm wijzigt die al onderdeel van een training is. Anders zou u onbedoeld een bestaande oefenvorm kunnen wijzigen. Wilt u toch een oefenvorm wijzigen, sla dan eerst de training op.

#### 2.1.4. De training opslaan

Om de training op te slaan, klikt u op:

- 'opslaan' (overschrijven van de huidige training)
- of 'opslaan als' (opslaan als nieuwe training)

Vervolgens heeft u de keuze van database waarin u deze wilt opslaan:

| OPSLAAN TRAINING                      |  |
|---------------------------------------|--|
| Kies de folder waarin u wilt opslaan: |  |
| Opslaan in persoonlijke database      |  |
| Opslaan in clubdatabase               |  |

Na het maken van uw keuze, komt u in een soortgelijk scherm als onderstaande terecht:

| OPSLAAN TRAINING                    |                                    |                           |
|-------------------------------------|------------------------------------|---------------------------|
| Kies de naam van de training:       |                                    | R                         |
| Λ                                   |                                    | Verander                  |
| ~                                   |                                    |                           |
|                                     |                                    |                           |
| Kies de folder waarin u wilt opslaa | an:                                |                           |
|                                     | Kies een folder om "" in op te sl  | laan 🗖                    |
| Iaarplannen                         | E                                  | Sla op in deze folder     |
|                                     | Sla op in huidige folder (Clubfold | ier)                      |
| le vorm34                           |                                    | Overschrijf deze training |
|                                     |                                    |                           |
|                                     |                                    |                           |

A – Kies hier de naam van de training en klik dan op B

C – Als u op een folder klikt, dan gaat u deze folder in, doe dit net zolang u de juiste folder heeft gevonden

- D Als u hier klikt slaat u de training op in de folder 'Jaarplannen'
- E Als u hier klikt slaat u de training op in de folder waarin u momenteel zit
- F Als u hier klikt, dan overschrijft u een training in de folder.

Na het opslaan keert u terug naar de pagina waar u de training kunt bewerken.

#### 2.2. Bestaande training bewerken

Als je een bestaande training wilt bewerken, ga da naar uw trainingen toe.

| CLUBDATABASE                                                                                      |  |
|---------------------------------------------------------------------------------------------------|--|
| <u>Oefenvormen</u>                                                                                |  |
| Trainingen                                                                                        |  |
| Jaarplannen                                                                                       |  |
| Maak nieuwe oefenvorm                                                                             |  |
| Maak nieuwe training                                                                              |  |
|                                                                                                   |  |
|                                                                                                   |  |
| MIJN EIGEN DATABASE                                                                               |  |
| MIJN EIGEN DATABASE                                                                               |  |
| MIJN EIGEN DATABASE<br>Oefenvormen                                                                |  |
| MIJN EIGEN DATABASE<br>Oefenvormen<br>Trainingen<br>Maak nieuwe oefenvorm                         |  |
| MIJN EIGEN DATABASE<br>Oefenvormen<br>Trainingen<br>Maak nieuwe oefenvorm<br>Maak nieuwe training |  |

U komt nu in het overzicht van uw trainingen, en u zoekt de trainingen op die u wilt bewerken. U zoekt de training op en kiest achter deze training voor 'wijzig deze training', zoals u onderstaand kunt zien. Als u op 'doen' klikt, wordt uw training geladen en kunt u oefenvormen toevoegen, wijzigen en verwijderen zoals beschreven in het vorige hoofdstuk.

| MIJN TRAININGEN                     |                                                                               | A CONTRACTOR OF |
|-------------------------------------|-------------------------------------------------------------------------------|-----------------|
|                                     | Maak nieuwe :                                                                 | folder aan      |
| Ga één folder omhoog                |                                                                               |                 |
| DT01<br>Gemaakt op 20-09-2012 12:44 |                                                                               | Doen!           |
| DT02<br>Gemaakt op 20-09-2012 13:09 |                                                                               | Doen!           |
| DT03<br>Gemaakt op 20-09-2012 13:38 |                                                                               | Doen!           |
| DT04<br>Gemaakt op 20-09-2012 14:24 | Wijzig deze training 🗨                                                        | Doen!           |
| DT05<br>Gemaakt op 20-09-2012 14:25 | Bekijk deze training<br>Print deze training                                   | Doen!           |
| DT06<br>Gemaakt op 20-09-2012 14:29 | Kopieer training naar eigen database<br>Verplaats training naar andere folder | Doen!           |
| DT07<br>Gemaakt op 20-09-2012 14:30 | Wijzig deze training<br>Hern <del>oem deze t</del> raining                    | Doen!           |
| DT08<br>Gemaakt op 21-09-2012 00:24 | Verstuur training naar andere trainer<br>Verwijder deze training              | Doen!           |
| DT09<br>Gemaakt op 21-09-2012 00:25 |                                                                               | Doen!           |
| DT10<br>Gemaakt op 21-09-2012 00:28 |                                                                               | Doen!           |
| DT11<br>Gemaakt op 21-09-2012 00:27 |                                                                               | Doen!           |
| DT12<br>Gemaakt op 21-09-2012 00:29 |                                                                               | Doen!           |

## 3. Vragen?

Heeft u na het lezen van deze handleiding nog vragen, neem dan contact op met:

Tom van den Heiligenberg – <u>tom@sportfacilities.com</u>

of

Paul van Veen – paulvanveen@trainerssite.nl